ESP8266 WiFi 模块用户手册 V1.0

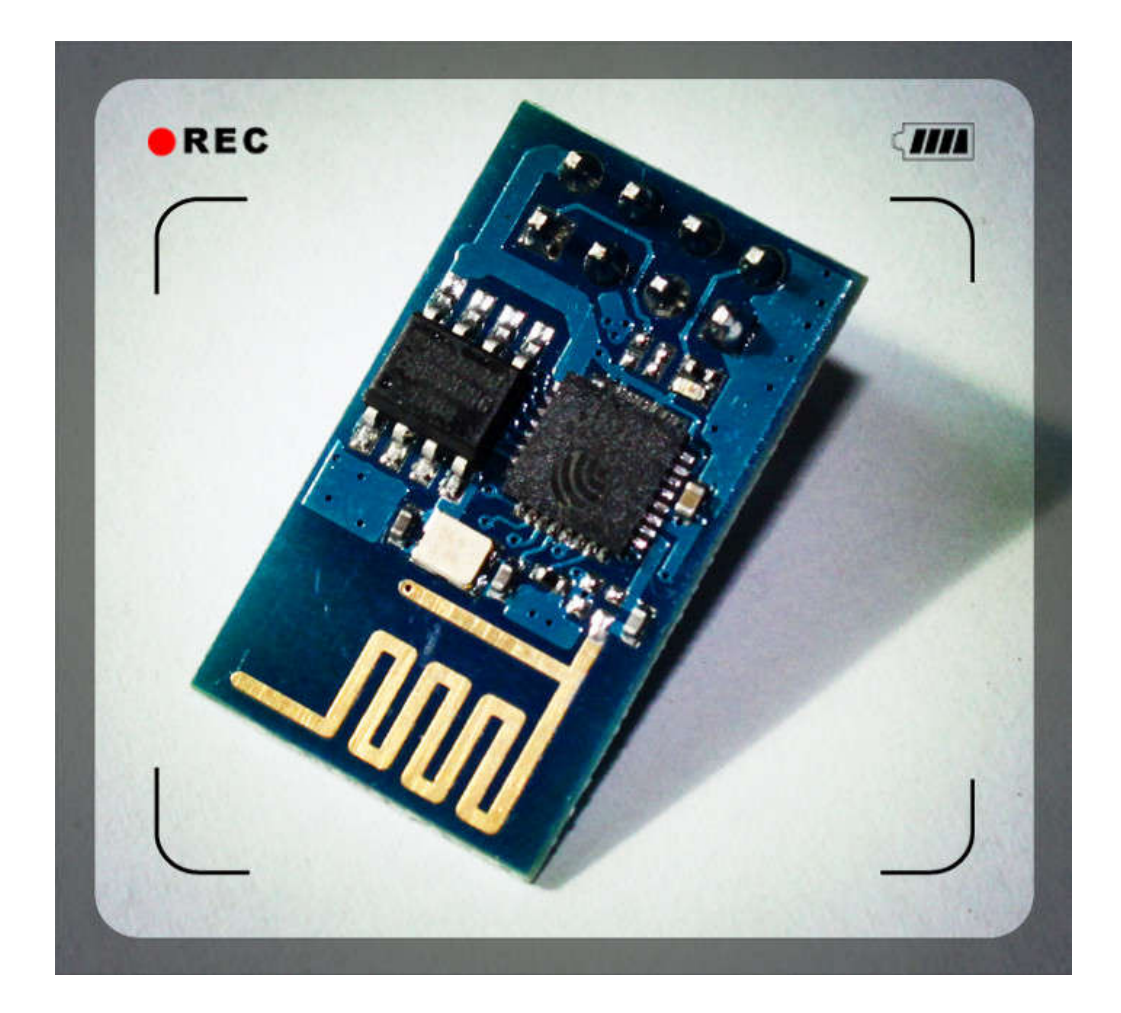

| 目 录 |
|-----|
|-----|

|    | ◆ 术语和统         | 音写                            | 4  |
|----|----------------|-------------------------------|----|
| 1. | 产品简介           | ۲                             | 5  |
|    | 1.1. 概边        | <u>k</u>                      | 5  |
|    | 1.1.1          | 产品特性                          | 5  |
|    | 1.1.2          | 模块封装                          | 6  |
|    | 1.1.3          | 模块基本参数                        | 7  |
|    | 1.2. 硬作        | +介绍                           | 8  |
|    | 1.3. 功耗        | ٤                             | 11 |
|    | 1.4. 射频        | 页指标                           |    |
|    | 1.5. 尺寸        | <u>+</u>                      |    |
|    | 1.6. Wif       | ₸ 天线                          |    |
|    | 1.7. 推荐        | 专炉温曲线                         | 14 |
| 2. | 功能描述           | <u>k</u>                      |    |
|    | 2.1. 主要        | 要功能                           | 15 |
|    | 2.2. 工作        | F模式                           | 15 |
|    | 2.3. 应用        | 月领域                           | 15 |
|    | 2.4. AiC       | loud                          | 15 |
| 3. | 全功能测           | 则试版介绍                         | 16 |
|    | 3.1. 测证        | 式步骤                           | 17 |
|    | 3.2. 基础        | 出 AT 指令                       | 20 |
|    | 3.2.1          | 测试 AT                         |    |
|    | 3.3. Wif       | Fi 功能 AT 指令                   |    |
|    | 3.3.1 ž        | 选择 WiFi 应用模式:AT+CWMODE        |    |
|    | 3.3.2          | 列出当前可用接入点:AT+CWLAP            |    |
|    | <b>3.3.3</b> 力 | n入接入点:AT+CWJAP                |    |
|    | 3.3.4 i        | 恳出接入点:AT+CWQAP                | 22 |
|    | 3.3.5          | 设置 AP 模式下的参数:AT+CWSAP         |    |
|    | 3.4. TCF       | PIP AT 指令                     |    |
|    | 3.4.1          | 建立 TCP/UDP 连接: AT+CIPSTART    |    |
|    | 3.4.2          | 获得 TCP/UDP 连接状态: AT+CIPSTATUS |    |
|    | 3.4.3          | 启动多连接:AT+CIPMUX               |    |
|    | 3.4.4          | 发送数据:AT+CIPSEND               | 25 |
|    | 3.4.5          | 关闭 TCP/UDP 连接: AT+CIPCLOSE    | 25 |
|    | 3.4.6          | 获取本地 IP 地址: AT+CIFSR          | 26 |
|    | 3.4.7          | 配置为服务器:                       |    |
|    | 3.4.8          | 选择 TCPIP 应用模式: AT+CIPMODE     |    |
|    | 3.4.9          | 设置服务器主动断开的超时时间: AT+CIPSTO     |    |
|    | 3.4.10         | 设置波特率: AT+CIOBAUD             |    |
| 4. | 产品试用           | 月                             |    |

### 表格目录

| 表格 1 | 术语和缩写   | 4  |
|------|---------|----|
| 表格 2 | 模块技术规格  | 7  |
| 表格 3 | Pin 脚定义 | 10 |
| 表格 4 | 功耗数据    | 11 |
| 表格 5 | 射频指标    | 12 |

### 图 目录

| 冬 | 2 | 模块管脚排列图      | 8   |
|---|---|--------------|-----|
| 冬 | 3 | 天线图          | .13 |
| 冬 | 4 | WiFi 射频参考电路图 | 14  |
| 图 | 5 | 推荐回流曲线图      | .14 |
| 图 | 6 | 全功能测试板板正面视图  | 16  |

# ◆ 术语和缩写

| 缩写    | 描述                                                |
|-------|---------------------------------------------------|
| WiFi  | Wireless Fidelity                                 |
| UART  | Universal Asynchronous Receiver & Transmitter     |
| DTIM  | Delivery Traffic Indication Message               |
| SOC   | System On a Chip                                  |
| P2P   | Point to Point                                    |
| ТСР   | Transmission Control Protocol                     |
| IP    | Internet Protocol                                 |
| STBC  | Space-Time Block Coding                           |
| мімо  | Multiple Input Multiple Output                    |
| MPDU  | MAC Protocol Data Unit                            |
| MSDU  | MAC Server Data Unit                              |
| IEEE  | Institute Of Electrical And Electronics Engineers |
| bps   | Bits Per Second                                   |
| сск   | Corporate Control Key                             |
| DQPSK | Differential Quadrature Phase Shift Keying        |
| DBPSK | Differential Binary Phase Shift Keying            |
| QAM   | Quadrature Amplitude Modulation                   |
| OFDM  | Orthogonal Frequency Division Multiplexing        |
| WPA   | Wi-Fi Protected Access                            |
| WPS   | Wi-Fi Protected Setup                             |
| ТКІР  | Temporal Key Integrity Protocol                   |
| WAPI  | Wlan Authentication And Privacy Infrastructure    |
| WEP   | Wired Equivalent Privacy                          |
| CRC   | Cyclic Redundancy Check                           |

表格 1 术语和缩写

# 1.产品简介

### 1.1. 概述

ESP8266是一款超低功耗的UART-WiFi 透传模块,拥有业内极富竞争力的封装尺寸和超低能耗技术,专为移动设备和物联网应用设计,可将用户的物理设备连接到Wi-Fi 无线网络上,进行互联网或局域 网通信,实现联网功能。

ESP8266封装方式多样,天线可支持板载PCB天线,IPEX接口和邮票孔接口三种形式; ESP8266可广泛应用于智能电网、智能交通、智能家具、手持设备、工业控制等领域。 更多资料,请访问安信可开源社区 <u>www.ai-thinker.com</u>

#### 1.1.1 产品特性

- 支持无线802.11 b/g/n 标准
- 支持STA/AP/STA+AP 三种工作模式
- 内置TCP/IP协议栈,支持多路TCP Client连接
- 支持丰富的Socket AT指令
- 支持UART/GPIO数据通信接口
- 支持Smart Link 智能联网功能
- 支持远程固件升级(**OTA**)
- 内置32位MCU,可兼作应用处理器
- 超低能耗,适合电池供电应用
- 3.3V 单电源供电

#### 1.1.2 模块封装

ESP8266支持五种封装形式,极大的丰富了客户的可选择性,方便应用于各种物联网硬件终端场合。

### 1. 2.54 标准直插工艺

- 2. 贴片封装
- 3. 底贴工艺
- 4. 半孔贴片工艺
- 5. 超小体积封装,只有 10\*10 毫米

### 1.1.3 模块基本参数

| 堆批          | 型号         | ESP8266-01                                                                       |
|-------------|------------|----------------------------------------------------------------------------------|
| 快失          | 主芯片        | ESP8266                                                                          |
|             | 无线标准       | IEEE 802.11b/g/n                                                                 |
|             | 频率范围       | 2.412GHz-2.484GHz                                                                |
|             |            | 802.11b: +16 +/-2dBm (@11Mbps)                                                   |
|             | 发射功率       | 802.11g: +14 +/-2dBm (@54Mbps)                                                   |
|             |            | 802.11n: +13 +/-2dBm (@HT20, MCS7)                                               |
| 无线参数        |            | 802.11b: -93 dBm (@11Mbps ,CCK)                                                  |
|             | 接收灵敏度      | 802.11g: -85dBm (@54Mbps, OFDM)                                                  |
|             |            | 802.11n: -82dBm (@HT20, MCS7)                                                    |
|             |            | 外置: 邮票孔接口                                                                        |
|             | 天线形式       | 外置: I-PEX 连接器、SMA 连接器                                                            |
|             |            | 内置: 板载PCB 天线                                                                     |
|             | 硬件接口       | UART, IIC, PWM, GPIO, ADC                                                        |
|             | 工作电压       | 3.3V                                                                             |
|             | GPIO驱动能力   | Max: 15ma                                                                        |
| 硬件参数        | 工作电流       | 持续发送下=><br>平均值: ~70mA,峰值: 200mA<br>正常模式下=><br>平均: ~12mA,峰值: 200mA<br>待机: <200uA, |
|             | 工作温度       | -40℃~125℃                                                                        |
|             | 存储环境       | 温度: <40℃,相对湿度: <90%R.H.                                                          |
|             | 尺寸         | 板载 PCB 天线: 14.3mm*24.8mm*1mm;                                                    |
| <b>車口透供</b> | 传输速率       | 110-921600bps                                                                    |
| Ψ H JZ IC   | TCP Client | 5个                                                                               |
|             | 无线网络类型     | STA/AP/STA+AP                                                                    |
|             | 安全机制       | WEP/WPA-PSK/WPA2-PSK                                                             |
| 协业会数        | 加密类型       | WEP64/WEP128/TKIP/AES                                                            |
| 扒什爹奴        | 固件升级       | 本地串口,OTA远程升级                                                                     |
|             | 网络协议       | IPv4, TCP/UDP/FTP/HTTP                                                           |
|             | 用户配置       | AT+指令集, Web 页面 Android/iOS 终端, Smart Link 智能配置APP                                |

# 1.2. 硬件介绍

ESP8266 硬件接口丰富,可支持 UART, IIC, PWM, GPIO, ADC 等,适用于各种物联网应用场合。

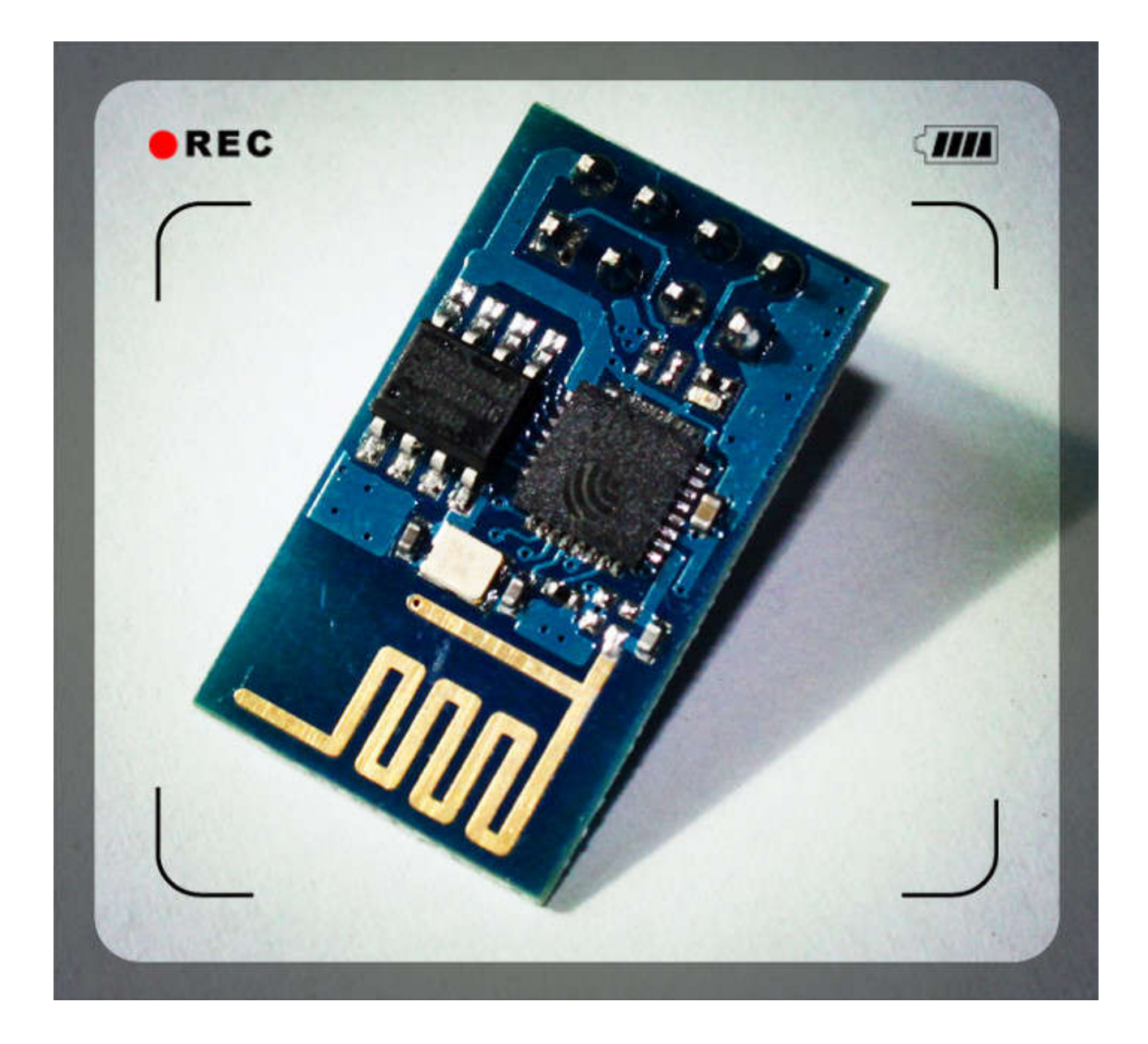

#### 图 2 模块管脚排列图

深圳市安信可科技有限公司 http://www.ai-thinker.com

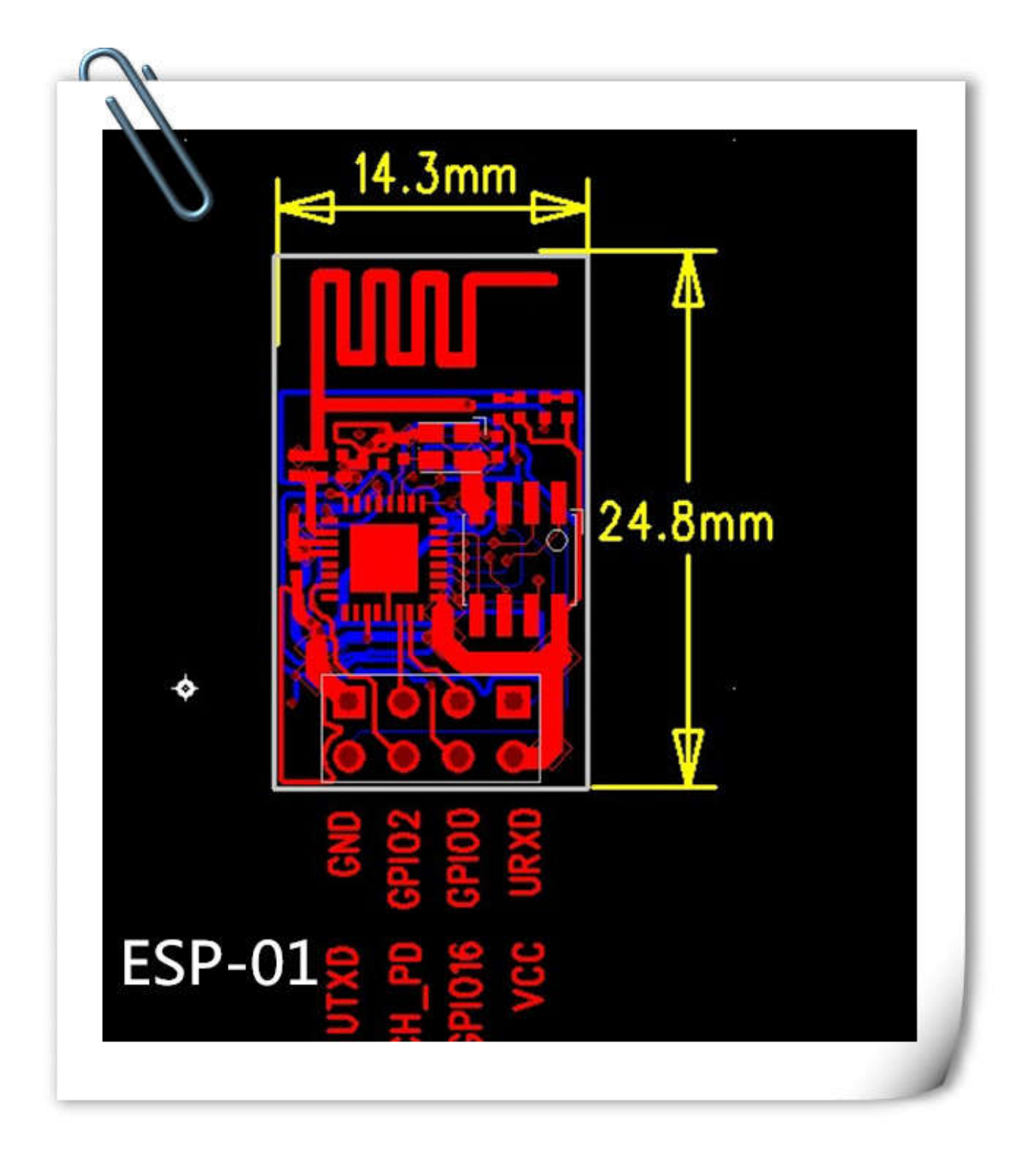

| PIN | Function        | Description                             |
|-----|-----------------|-----------------------------------------|
| 1   | חאמו            | 1) UART_RXD,接收;                         |
| 1   |                 | 2) General Purpose Input/Output: GPIO3; |
|     |                 | 1) UART_TXD,发送;                         |
| 2   | UTXD            | 2) General Purpose Input/Output: GPIO1; |
|     |                 | 3)开机时禁止下拉;                              |
| 5   | RESET (GPIO 16) | 外部Reset信号,低电平复位,高电平工作(默认高);             |
| 6   | GND             | GND                                     |
| 8   | VCC             | 3.3V, 模块供电;                             |
| 9   | ANT             | WiFi Antenna                            |
|     |                 | 1) 默认WiFi Status: WiFi工作状态指示灯控制信号;      |
| 11  | GPIO0           | 2) 工作模式选择:                              |
| 11  |                 | 上拉: Flash Boot,工作模式;                    |
|     |                 | 下拉: UART Download,下载模式;                 |
| 12  | ADC             | ADC, 输入范围: 0V-1V;                       |
| 13  | GPIO15          | 下拉:工作模式;                                |
| 14  |                 | 1)高电平工作;                                |
| 14  |                 | 2)低电平模块供电关掉;                            |
| 15  | CDIO2           | 1)开机上电时必须为高电平,禁止硬件下拉;                   |
| 15  | GPIOZ           | 2) 内部默认已拉高                              |

表格 3 Pin 脚定义

# 1.3. 功耗

下列功耗数据是基于3.3V的电源、25°的环境温度下测得。

[1] 所有测量均在天线接口处完成。

[2] 所有发射数据是基于 90% 的占空比,在持续发射的模式下测得的。

| 模式                                  | 最小值 | 通常  | 最大值 | 单位 |
|-------------------------------------|-----|-----|-----|----|
| 传送 802.11b,CCK 1Mbps,Pout=+19.5dBm  |     | 215 |     | mA |
| 传送 802.11b,CCK 11Mbps,Pout=+18.5dBm |     | 197 |     | mA |
| 传送 802.11g,OFDM54 Mbps,Pout=+16dBm  |     | 145 |     | mA |
| 传送 802.11n,MCS7,Pout=+14dBm         |     | 135 |     | mA |
| 接收 802.11b,包长 1024 字节,-80dBm        |     | 100 |     | mA |
| 接收 802.11g,包长 1024 字节,-70dBm        |     | 100 |     | mA |
| 接收 802.11n,包长 1024 字节,-65dBm        |     | 102 |     | mA |
| 系统待机模式                              |     | 70  |     | mA |
| 关机                                  |     | 0.5 |     | μA |

#### 表格 4 功耗数据

### 1.4. 射频指标

以下数据是在室内温度下,电压为 3.3V 时测得。

| 描述                                 | 最小值  | 通常   | 最大值  | 单位  |
|------------------------------------|------|------|------|-----|
| 输入频率                               | 2412 |      | 2484 | MHz |
| 输入电阻                               |      | 50   |      | Ω   |
| 输入反射                               |      |      | -10  | dB  |
| <b>72.2Mbps</b> 下, <b>PA</b> 的输出功率 | 14   | 15   | 16   | dBm |
| 802.11b 模式下, PA 的输出功率              | 17.5 | 18.5 | 19.5 | dBm |
| 灵敏度                                |      |      |      |     |
| CCK 1Mbps                          |      | -98  |      | dBm |
| CCK 11Mbps                         |      | -91  |      | dBm |
| 6Mbps(1/2BPSK)                     |      | -93  |      | dBm |
| 54Mbps(3/4 64-QAM)                 |      | -75  |      | dBm |
| HT20, MCS7 (65Mbps, 72.2Mbps)      |      | -71  |      | dBm |
| 邻频抑制                               |      |      |      |     |
| OFDM,6Mbps                         |      | 37   |      | dB  |
| OFDM, 54Mbps                       |      | 21   |      | dB  |
| HT20, MCS0                         |      | 37   |      | dB  |
| HT20, MCS7                         |      | 20   |      | dB  |

#### 表格 5 射频指标

注:

1) 72.2Mbps是在802.11n模式下, MCS=7, GI=200uS时测得;

2) 802.11b模式下最高可达+19.5dBm的输出功率;

# 1.5. 尺寸

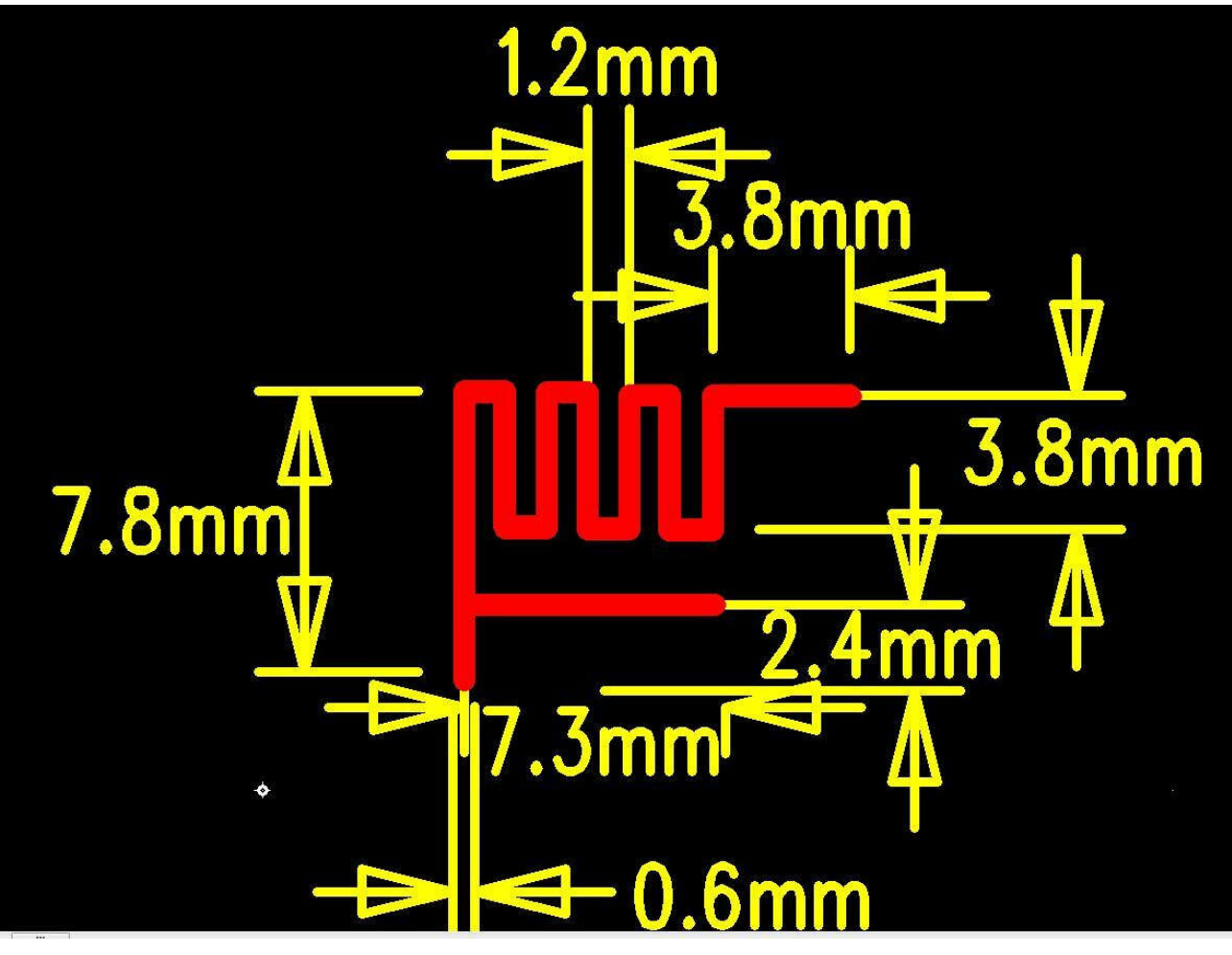

图 3 天线图

1) ESP8266 模块 PCB 封装可以提供,请联系客服索取;

### 1.6. WiFi 天线

ESP8266 支持三种天线接口形式:板载 PCB 天线、IPEX 接口和邮票孔接口,板载 PCB 天线和 IPEX 接口天线客户可直接使用,无需添加任何匹配电路。如果客户需要在大板上设计天线部分,可使用 ESP8266 邮票孔天线接口,这种设计时大板需要预留匹配电路,如下:

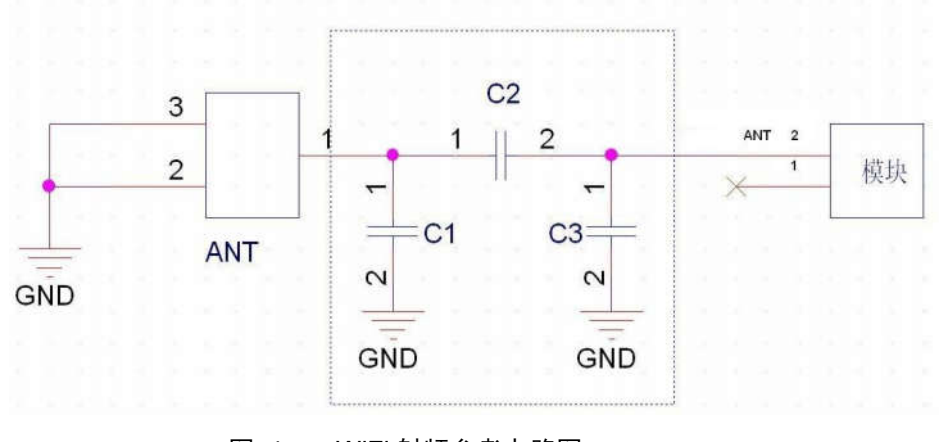

图 4 WiFi 射频参考电路图

注:

1、以上虚线框的部分需要进行天线匹配,以实际天线匹配的电子元器件参数为准;

2、以上为 RF 走线要做 50 欧姆阻抗,禁止 90 度直角走线,长度不能超过 15mm;

### 1.7. 推荐炉温曲线

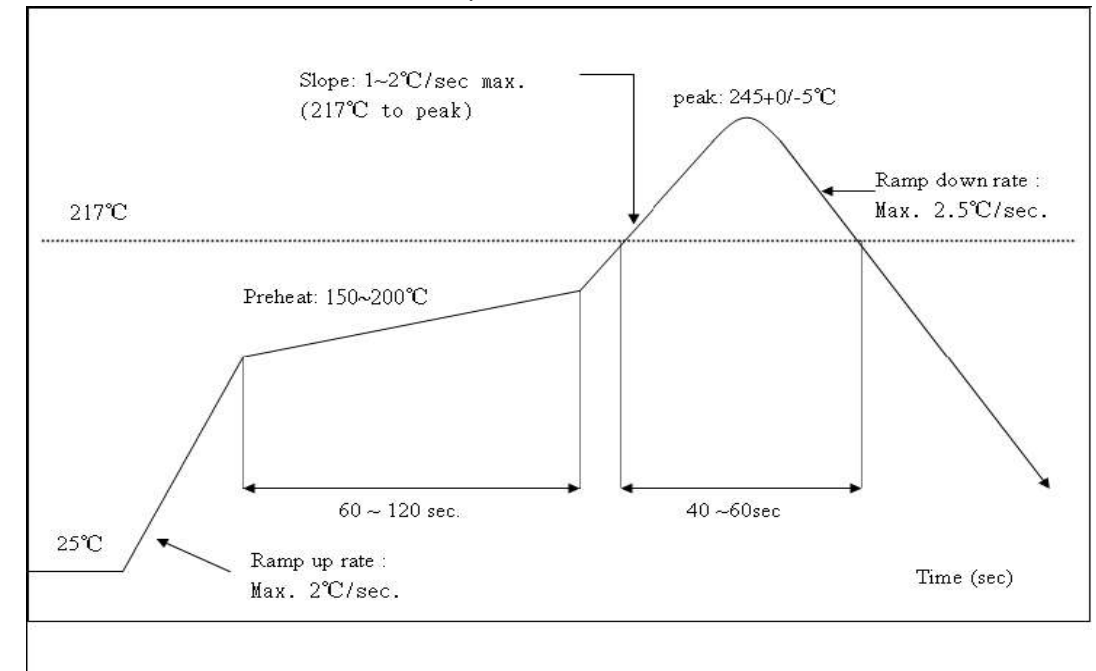

Refer to IPC/JEDEC standard; Peak Temperature : <250°C; Number of Times: ≤2 times;

图 5 推荐回流曲线图

# 2. 功能描述

### 2.1. 主要功能

ESP8266 可以实现的主要功能包括: 串口透传, PWM 调控, GPIO 控制。 串口透传:数据传输,传输的可靠性好,最大的传输速率为: 460800bps。 PWM 调控:灯光调节,三色 LED 调节,电机调速等。 GPIO 控制: 控制开关,继电器等。

### 2.2. 工作模式

ESP8266 模块支持 STA/AP/STA+AP 三种工作模式。

- ◆ STA 模式: ESP8266 模块通过路由器连接互联网,手机或电脑通过互联网实现对设备的远程控制。
- ◆ AP 模式: ESP8266 模块作为热点,实现手机或电脑直接与模块通信,实现局域网无线控制。
- ◆ STA+AP 模式:两种模式的共存模式,即可以通过互联网控制可实现无缝切换,方便操作。

### 2.3. 应用领域

- ◆ 串口 CH340 转 Wi-Fi;
- ▲ 工业透传 DTU;
- ◆ Wi-Fi 远程监控/控制;
- ◆ 玩具领域;
- ◆ 色 LED 控制;
- ◆ 消防、安防智能一体化管理;
- ◆ 智能卡终端,无线 POS 机,Wi-Fi 摄像头,手持设备等。

### 2.4. AiCloud

AiCloud 为安信可科技(Ai-Thinker)推出的互联网云平台服务。用户可以在平台上对设备进行监控和管理,实现大数据管理和分析,使设备真正实现智能化。

AiCloud 可将打包全套的服务器解决方案,为客户省去成本,加快开发进度。

AiCloud 可接受客户的定制化需求,Web 页面配置,Android/iOS 平台 App 均可支持。

# 3. 全功能测试版介绍

Ai-Thinker 可提供专门的 UART\_WiFi 全功能测试板供客户研发测试 ESP8266 使用,通过该开发板, 传统的串口设备或 MCU 设备可以方便的接入 WiFi 网络,通过网络实现对设备的管理与控制。 该开发板可提供 UART 串口数据传输解决方案、RGB 灯光调节、智能插座等硬件演示方案;

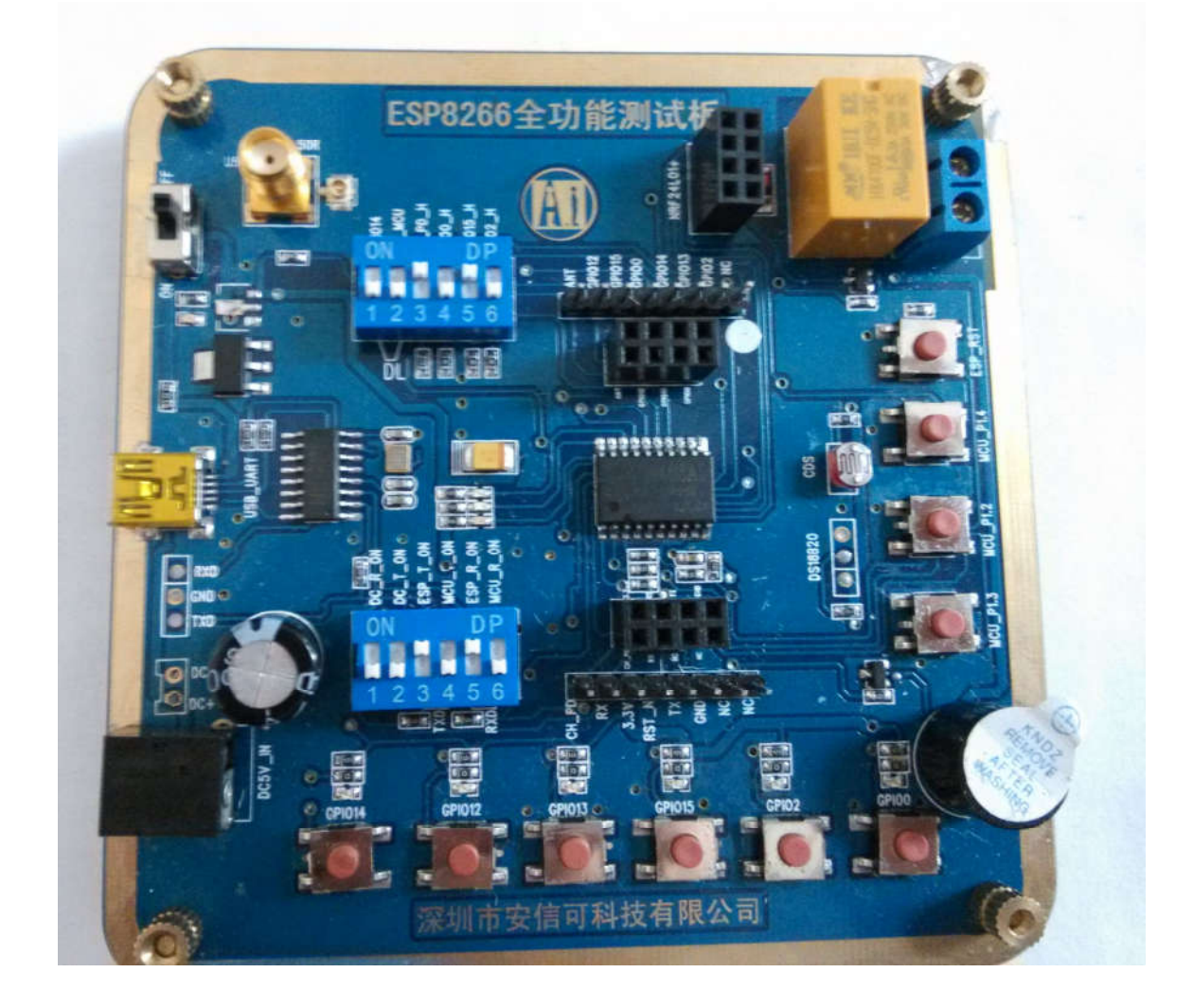

图 6 全功能测试板板正面视图

Notice:

由于本全功能测试板利用模块的外围管脚兼容设计了不同的应用,故需要通过拨码开关选择和区分;

- 1) 011010,110000 默认模式,可直接用手机 app 控制;
- 2) 011010,001010 串口调试模式;
- 3) 011110,001010 串口下载模式;
- 4) 011010,000101 单片机下载模式;

### 3.1. 测试步骤

服务器和客户端要搭载在同一个网络上(要么同时搭载在路由器上要

### 么同时搭载在模块上,)

1.搭载在路由器上(手机/PC 直接连接到路由器,模块通过 AT+CWJAP="SSID","PWD"链接到路由器) 2.搭载在模块上(手机/PC 连接到模块 wifi 上即 Esp8266,模块不用设置) 首先要设置服务器(手机、PC、模块都可以模拟服务器)

1.模块作为服务器, AT 指令设置模块进入 server 模式, tcp 调试助手连接模块。

| Asscom4.2则试版作者:微小                                                                          | 場(丁丁).Email.mcu52@16 | 3.com,2007/9            |                                        |
|--------------------------------------------------------------------------------------------|----------------------|-------------------------|----------------------------------------|
| Bupi< \$Backer@aback@c<br>[System Ready, Yander www.s<br>AT+CNUDE=3<br>no charge<br>AT+FST | i-thinker.com]       |                         |                                        |
| OK                                                                                         |                      |                         |                                        |
| H) 接?韩国委和第月7<br>[System Ready, Vendor www.e<br>AT+CIPHUCE1                                 | i-thinker.com}       |                         |                                        |
| OK<br>AZ+CIPSER//FB=1                                                                      |                      |                         |                                        |
| OK.                                                                                        |                      |                         |                                        |
| is sconn4.2月前安 作者: 微/以気(丁)Emailmeut202103                                                  |                      |                         |                                        |
|                                                                                            |                      |                         | *                                      |
| 打开文件]]文件名                                                                                  | 发送                   | 文件 停止 保存面口              | 清除室口  帮助   一   扩展                      |
| 第口号(C014 · 关闭串口                                                                            | ● F HEX開示 ESPR266    | #191種語20元、九回の詳120       | 693138<br>6-711                        |
| 教授位8 - 「 DTA 「                                                                             | RTS 反发送新行            | -以下为广告                  |                                        |
| 停止位1 ・ 「 定时发                                                                               | 進 1000 ms/次 直立创新     | C1打样10+10m只要50元         | 遺桃小方.                                  |
| 校验位 None · 字符串输)                                                                           | 人物: 友法 古汉事法          | 4 λ.http://www.sz~ile.e | an civ                                 |
| Ne la [House ] herectuses                                                                  | WEB-1                |                         |                                        |
| TCP请试助手(V1.9)<br>(件(約) 工具(7) 编码方式                                                          | 关于(A)                |                         |                                        |
| 600 C                                                                                      |                      | 数螺接收区                   | □ 十六選書廢示                               |
| 通讯模式                                                                                       |                      |                         |                                        |
| C TOP Server                                                                               |                      |                         |                                        |
| COOP                                                                                       |                      |                         |                                        |
| 设置                                                                                         |                      |                         |                                        |
| 远程主机                                                                                       |                      |                         |                                        |
| 192.168.4.1                                                                                |                      |                         |                                        |
| 远程编口 333 •                                                                                 |                      |                         |                                        |
| 本地第日 1000 -                                                                                |                      |                         |                                        |
| A Derwenner                                                                                |                      |                         |                                        |
|                                                                                            |                      |                         |                                        |
| 清空摻收区                                                                                      |                      |                         |                                        |
|                                                                                            |                      | 111600100-              | 10 1 1 1 1 1 1 1 1 1 1 1 1 1 1 1 1 1 1 |
| 一 (201) 王 (2010) [ ]                                                                       | Backetermet 1000     | <b>机强灰达</b> 包           | 十八田和友法                                 |
| 发送 1450.00                                                                                 |                      |                         |                                        |
| 書合方祥区                                                                                      |                      |                         |                                        |
|                                                                                            |                      |                         |                                        |
|                                                                                            |                      |                         |                                        |
| - North                                                                                    |                      |                         |                                        |

2.PC 作为服务器,设置 pc 端为 tcp server 模式,模块作为客户端向 pc 申请端口(AT+CIPSTART="pc 端 IP", 端口)

| sscom4.2m武艇作着摄小国(丁丁)                                                                                          | Email:mcu52@163.com,2007/9      | a B ×                                             |
|----------------------------------------------------------------------------------------------------|---------------------------------|---------------------------------------------------|
| io (Mix79726)70 (Mix7072)<br>Syntae Kaady, Vendor eve ai-think<br>MCMB02=3<br>: change<br>MART                | er. cua]                        |                                                   |
| E<br>DS754D_48 D_48ANT<br>System Ready, Vendor www.wi~thinko<br>I+CIPSTANT-"TCP", "192,160 4,100",            | er, cen]<br>1000                |                                                   |
| (<br>inked                                                                                                    |                                 |                                                   |
|                                                                                                    |                                 |                                                   |
|                                                                                                    |                                 |                                                   |
|                                                                                                    |                                 |                                                   |
| [开文件]  文件名                                                                                                    | 发送文件 停止 保存窗口 清除                 | 新口 <u>帮助</u> ———————————————————————————————————— |
| 数排率 9600 ・<br>数据位 8 ・<br>下 DTR F RTS 5<br>単止位 1 ・<br>安超す変通 1000<br>安超位 None ・<br>科学 None ・<br>AT*CIFSTAT= TCF | 相志覚達 四部時间大好论是! 会争大都業着体!<br>実達新行 | ₩.<br>                                            |
| ww.daxia.cor 5:61 R:233                                                                                       | COM4已打开 9600bps.8.1.无校验无肃控      | CTS=0 DSR=0 RLSI                                  |
| TCP速试動手(V1.9)                                                                                                 |                                 | 8 9                                               |
| 交件(F) 工具(T) 编码方式 (                                                                                            | N于(A)                           |                                                   |
| - 600                                                                                                    | 数据接收区                           | F 十六进制团                                           |
| 慮讯模式                                                                                                    |                                 |                                                   |
| TCP Server                                                                                                    |                                 |                                                   |
| C SOP.                                                                                                    |                                 |                                                   |
| 设置                                                                                                    |                                 |                                                   |
| 远程主机                                                                                                    |                                 |                                                   |
| 132.168.4.1                                                                                                   |                                 |                                                   |
| 远程編口 7645 三                                                                                                   |                                 |                                                   |
| 李地端□ 1000 ★                                                                                                   |                                 |                                                   |

C TCP Servet

 · C 2 3
 · C 2 5 servet
 · C 2
 · C 2
 · C 2
 · C 2
 · C 2
 · C 2
 · C 2
 · C 2
 · C 2
 · C 2
 · C 2
 · C 2
 · C 2
 · C 2
 · C 2
 · C 2
 · C 2
 · C 2
 · C 2
 · C 2
 · C 2
 · C 2
 · C 2
 · C 2
 · C 2
 · C 2
 · C 2
 · C 2
 · C 2
 · C 2
 · C 2
 · C 2
 · C 2
 · C 2
 · C 2
 · C 2
 · C 2
 · C 2
 · C 2
 · C 2
 · C 2
 · C 2
 · C 2
 · C 2
 · C 2
 · C 2
 · C 2
 · C 2
 · C 2
 · C 2
 · C 2
 · C 2
 · C 2
 · C 2
 · C 2
 · C 2
 · C 2
 · C 2
 · C 2
 · C 2
 · C 2
 · C 2
 · C 2
 · C 2
 · C 2
 · C 2
 · C 2
 · C 2
 · C 2
 · C 2
 · C 2
 · C 2
 · C 2
 · C 2
 · C 2
 · C 2
 · C 2
 · C 2
 · C 2
 · C 2
 · C 2
 · C 2
 · C 2
 · C 2
 · C 2
 · C 2
 · C 2
 · C 2
 · C 2
 · C 2
 · C 2
 · C 2
 · C 2
 · C 2
 · C 2
 · C 2
 · C 2
 · C 2
 · C 2
 · C 2
 · C 2
 · C 2
 · C 2
 · C 2
 · C 2
 · C 2
 · C 2
 · C 2
 · C 2
 · C 2
 · C 2
 · C 2
 · C 2
 · C 2
 · C 2
 · C 2
 · C 2
 · C 2
 · C 2
 · C 2
 · C 2
 · C 2
 · C 2
 · C 2
 · C 2
 · C 2
 · C 2
 · C 2
 · C 2
 · C 2
 · C 2
 · C 2
 · C 2
 · C 2
 · C 2
 · C 2
 · C 2
 · C 2
 · C 2
 · C 2

3.手机作为服务器和 pc 作为服务器原理相同(手机默认 server 模式,等待模块连接)

| ■ sscom42前式版作者:番小ぼ(丁丁)Emailimcu52@163.com.2007/9                                                                                                    | 中国原源 |                          | ₩ 0,08K     | 1 8 8 d     | 00 15:31 |
|----------------------------------------------------------------------------------------------------|------|--------------------------|-------------|-------------|----------|
| 210:4侯此197:4侯/潘侯富禄》:97<br>[Synten Bachy, Venkor eve ai-thinker.com]<br>Al-KOMMODES<br>av change                                                        | TCP  | 0.0.2.15<br>ENETE 192.16 | 1.4.1<br>夏天 | <b>8</b> 77 | :        |
| AT*CIPSTANT="TUP", "192, 168, 4, 101", 1234<br>OK<br>Lindes                                                                                            |      |                          | -           |             |          |
| *773, 12, 456509667595<br>0K                                                                                                    |      |                          |             |             |          |
|                                                                                                    |      |                          | 4           | 56688667    | 566      |
|                                                                                                    | 相應   |                          |             |             | >        |
|                                                                                                    |      | _                        |             |             |          |
|                                                                                                    | 12   | 分词                       | ABC         | DEF         | ×        |
| 田口号 COM4                                                                                                    |      | GHI                      | JKL         | MNO         | 清空       |
| 御田田 8 ●<br>停止位 1 ● 「 定时安美 1000 mk/次 直立的には打烊10+10+の日夢50元 请批小石<br>特徴位 None ● 字符串編入程: 変征  「 定時 二 」 「 定時 二 」 「 定時 二 」 」 「 定時 当 入社12・//www strile cost cts/ |      | PQRS                     | TUV         | WXYZ        | ٢        |
| WWW.davia.cor 5:53 R:183 COM4EJT 96006ps.8.12004E778 CTS=0 DSR=0 RLSI                                                                                  | 123  | <b>ä</b>                 | ۳.          | a Ф.,       | 4        |

4.透传模式测试

上电之后,执行 AT 指令 ( AT+CWMODE=3

AT+RST

.....

AT+CIPMODE=1 "设置透传模式"

"正常 tcp 连接测试"

注:透传只能在单连接模式下进行,所以在建立连接之前一定要用(AT+CIPMUX=0设置单连接)

## 3.2. 基础 AT 指令

### 3.2.1 测试 AT

语法规则:

| 命令类型 | 语法 | 返回和说明 |
|------|----|-------|
| 执行命令 | AT | ОК    |

# 3.3. WiFi 功能 AT 指令

### 3.3.1 选择 WiFi 应用模式: AT+CWMODE

语法规则:

| 命令类型 | 语法                        | 返回和说明                        |
|------|---------------------------|------------------------------|
| 设置命令 | AT+CWMODE = <mode></mode> | ОК                           |
|      |                           | 此指令需重启后生效(AT+RST)            |
|      |                           | +CWMODE: <mode></mode>       |
| 查询命令 | AT+CWMODE?                | ОК                           |
|      |                           | 当前处于哪种模式?                    |
|      |                           | +CWMODE:( <mode>取值列表)</mode> |
| 测试命令 | AT+CWMODE?                | ОК                           |
|      |                           | 当前可支持哪些模式?                   |

| 参数            | 定义        | 取值 | 对取值的说明       |
|---------------|-----------|----|--------------|
| <mode></mode> | WiFi 应用模式 | 1  | Station模式    |
|               |           | 2  | AP模式         |
|               |           | 3  | AP+Station模式 |

### 3.3.2 列出当前可用接入点:AT+CWLAP

语法规则:

| 命令类型 | 语法       | 返回和说明                                                           |
|------|----------|-----------------------------------------------------------------|
|      |          | +CWLAP: <ecn>,<ssid>,<rssi>[,<mode>]</mode></rssi></ssid></ecn> |
| 执行命令 | AT+CWLAP | ОК                                                              |
|      |          |                                                                 |

参数定义:

| 参数            | 定义    | 取值 | 对取值的说明       |
|---------------|-------|----|--------------|
|               | 加密方式  | 0  | OPEN         |
|               |       | 1  | WEP          |
| <ecn></ecn>   |       | 2  | WPA_PSK      |
|               |       | 3  | WPA2_PSK     |
|               |       | 4  | WPA_WPA2_PSK |
| <ssid></ssid> | 接入点名称 |    | 字符串参数        |
| <rssi></rssi> | 信号强度  |    |              |
| <mode></mode> | 连接模式  | 0  | 手动连接         |
|               |       | 1  | 自动连接         |

### 3.3.3 加入接入点:AT+CWJAP

语法规则:

| 命令类型 | 语法                                  | 返回和说明                   |  |
|------|-------------------------------------|-------------------------|--|
| 设置会会 | AT+CWJAP= <ssid>,<pwd></pwd></ssid> | OK 或 ERROR              |  |
| 反且叩ぐ |                                     | 加入该AP成功则返回OK,失败则返回ERROR |  |
| 杏海会会 | AT+CW/1AP2                          | +CWJAP: <ssid></ssid>   |  |
| 日時世人 |                                     | 返回当前选择的AP               |  |

| 参数            | 定义    | 取值 | 对取值的说明              |
|---------------|-------|----|---------------------|
| <ssid></ssid> | 接入点名称 |    | 字符串型                |
| <pwd></pwd>   | 密码    |    | 字符串型,最长64字节,ASCII编码 |

### 3.3.4 退出接入点:AT+CWQAP

语法规则:

| 命令类型 | 语法         | 返回和说明     |
|------|------------|-----------|
| 执行命令 | AT+CWQAP   | ОК        |
|      |            | 表示成功退出该AP |
| 测试命令 | AT+CWQAP=? | ОК        |
|      |            | 查询该命令是否支持 |

### 3.3.5 设置 AP 模式下的参数:AT+CWSAP

语法规则:

| 命令类型 | 语法                                                               | 返回和说明    |
|------|------------------------------------------------------------------|----------|
| 设置会众 | AT I CW/SAR- accide any de achte acce                            | ОК       |
| 仅且仰ぐ | AT+CWSAP= <ssiu>,<pwu>,<ciii>, <ecii></ecii></ciii></pwu></ssiu> | 设置参数成功   |
| 木海会众 |                                                                  | ОК       |
| 互叫叩ぐ | AT+CWSAP?                                                        | 查询当前AP参数 |

| 参数            | 定义    | 取值 | 对取值的说明              |
|---------------|-------|----|---------------------|
| <ecn></ecn>   | 加密方式  | 0  | OPEN                |
|               |       | 1  | WEP                 |
|               |       | 2  | WPA_PSK             |
|               |       | 3  | WPA2_PSK            |
|               |       | 4  | WPA_WPA2_PSK        |
| <ssid></ssid> | 接入点名称 |    | 字符串参数               |
| <pwd></pwd>   | 密码    |    | 字符串型,最长64字节,ASCII编码 |
| <chl></chl>   | 通道号   |    |                     |

### 3.4. TCPIP AT 指令

### 3.4.1 建立 TCP/UDP 连接: AT+CIPSTART

语法规则:

| 语法                                                                                                    | 返回和说明                                                                                                    |
|----------------------------------------------------------------------------------------------------|----------------------------------------------------------------------------------------------------|
|                                                                                                    | 如果格式正确,返回:                                                                                                    |
|                                                                                                    | ОК                                                                                                    |
| 单路连接(+CIPMUX=0)时:<br>AT+CIPSTART= <type>,<addr>,<port><br/>多路连接(+CIPMUX=1)时:<br/>AT+CIPSTART=<id>,<type>,<addr>,<port></port></addr></type></id></port></addr></type> | <ul> <li>否则返回:</li> <li>+CME ERROR: invalid input value</li> <li>连接成功,返回:</li> <li>CONNECT OK (CPIMUX=0)</li> <li><id>, CONNECT OK (CIPMUX=1)</id></li> <li>如果连接已经存在,返回:</li> <li>ALREADY CONNECT</li> <li>连接失败返回:</li> <li>CONNECT FAIL (CIPMUX=0)</li> </ul> |
|                                                                                                    | 语法<br>单路连接(+CIPMUX=0)时:<br>AT+CIPSTART= <type>,<addr>,<port><br/>多路连接(+CIPMUX=1)时:<br/>AT+CIPSTART=<id>,<type>,<addr>,<port></port></addr></type></id></port></addr></type>                                                                                    |

#### 参数定义:

| 参数            | 定义          | 取值          | 对取值的说明                                                |
|---------------|-------------|-------------|-------------------------------------------------------|
| <id></id>     | Link No.    | 0~4         | 表示连接序号<br>0号连接可client或server连接,其他id只能用于连接远<br>程server |
| <type></type> | 连接类型        | "TCP"/"UDP" |                                                       |
| <addr></addr> | 远程服务器 IP 地址 |             | 字符串型                                                  |
| <port></port> | 远程服务器端口号    |             |                                                       |

### 3.4.2 获得 TCP/UDP 连接状态: AT+CIPSTATUS

语法规则:

| 命令类型              | 语法 | 返回和说明                        |
|-------------------|----|------------------------------|
|                   |    | 如果是单路连接(AT+CIPMUX=0),返回:     |
|                   |    | ОК                           |
| 执行命令 AT+CIPSTATUS |    | STATE: <sl_state></sl_state> |
|                   |    | 如果是多路连接 (AT+CIPMUX=1), 返回:   |
|                   |    | ОК                           |

|       |                | STATE: <ml_state></ml_state>                                                                        |
|-------|----------------|----------------------------------------------------------------------------------------------------|
|       |                | 如果配置为服务器:                                                                                           |
|       |                | STATE: IP STATUS                                                                                    |
|       |                | S: <sid>,<port>,<server state=""></server></port></sid>                                             |
|       |                | C: <cid>, <tcp udp="">, <ip address="">, <port>, <client state=""></client></port></ip></tcp></cid> |
| 测试会会  |                | 返回:                                                                                                 |
| 火山町、今 | AT+CIPSTATUS=? | ОК                                                                                                  |

| 参数                         | 定义            | 取值              | 对取值的说明                   |
|----------------------------|---------------|-----------------|--------------------------|
|                            |               | IP INITIAL      | 初始化                      |
|                            |               | IP STATUS       | 获得本地 IP 状态               |
|                            |               | ТСР             |                          |
|                            | <b>诒</b> 法 读  | CONNECTING/UDP  | TCP 连接中/UDP 端口注册中        |
| <si_state></si_state>      | 半廷按仈心         | CONNECTING      |                          |
|                            |               | CONNECT OK      | 连接建立成功                   |
|                            |               | TCP CLOSING/UDP | 正左关闭 TCD 连接 正左注襟 LIDD 端口 |
|                            |               | CLOSING         | 正任天闲 ICF 建按, 正任注钥 UDF 靖口 |
| cml statas                 | 多链接状态         | IP INITIAL      | 初始化                      |
| <m_state></m_state>        |               | IP STATUS       | 获得本地 IP 状态               |
| <sid></sid>                | 服务器 id        | 0~1             | 取值为0和1                   |
|                            | 服务器状态         | OPENING         | 正在打开                     |
| <server state=""></server> |               | LISTENING       | 正在监听                     |
|                            |               | CLOSING         | 正在关闭                     |
| <cid></cid>                | 客户端 id        | 0~4             | 取值为0,1,2,3,4             |
| <ip address=""></ip>       | IP 地址         | -               | 字符串参数(字符串需要加引号)          |
| <port></port>              | t> 服务器监听端口号 - |                 | 整数型                      |
| coliont states             | 安古进业大         | CONNECTED       | 己连接                      |
|                            | 各广场认论         | CLOSED          | 己关闭                      |

### 3.4.3 启动多连接: AT+CIPMUX

语法规则:

| 命令类型 | 语法                       | 返回和说明                              |
|------|--------------------------|------------------------------------|
|      |                          | OK<br>加用已经协于名连按描述,则近回              |
| 设置命令 | AT+CIPMUX= <mode></mode> | 如末已经处于多连按模式,则这回<br>Link is builded |
|      |                          | 启动多连接成功                            |
| 查询命令 | AT+CIPMUX?               | +CIPMUX: <mode></mode>             |

|  | ОК            |
|--|---------------|
|  | 查询当前是否处在多连接模式 |

| 参数                | 定义        | 取值 | 对取值的说明 |
|-------------------|-----------|----|--------|
| <pre>cmodes</pre> | 是否处在多连接模式 | 0  | 单连接模式  |
|                   |           | 1  | 多连接模式  |

### 3.4.4 发送数据: AT+CIPSEND

语法规则:

| 命令类型 | 语法                                                                                                    | 返回和说明 | 月                                                                                                    |
|------|----------------------------------------------------------------------------------------------------|-------|----------------------------------------------------------------------------------------------------|
| 设置命令 | 单路连接(+CIPMUX=0)时:<br>AT+CIPSEND= <length><br/>多路连接(+CIPMUX=1)时:<br/>AT+CIPSEND=<id>,<length></length></id></length> | 响应    | 模块收到指令后先换行返回">",然后开始接收串口数据,当数据长度满length时发送数据如果未建立连接或连接被断开,返回ERROR如果数据发送成功,返回SEND OK                                                    |
|      |                                                                                                    | 说明    | 发送指定长度的数据                                                                                                    |
| 测试指令 | AT+CIPSEND?                                                                                                    | 响应    | 单路连接(AT+CIPMUX=0)返回:<br>+CIPSEND: <length><br/>OK<br/>多路连接(AT+CIPMUX=1)返回:<br/>+CIPSEND: &lt;0-7&gt;,<length><br/>OK</length></length> |
| 执行命令 | AT+CIPSEND                                                                                                    | 说明    | AT+CIPMODE=1并且作为客户端模式下,进入透传模<br>式(需要支持硬件流控,否则大量数据情况下会丢数据)<br>模块收到指令后先换行返回">",然后会发送串口接收<br>到的数据。                                        |

参数定义:

| 参数                | 定义       | 取值  | 对取值的说明 |
|-------------------|----------|-----|--------|
| <length></length> | 数据长度     |     | 单位:字节  |
| <id></id>         | Link No. | 0~4 | 连接序号   |

### 3.4.5 关闭 TCP/UDP 连接: AT+CIPCLOSE

语法规则:

| 命令类型 语法 返[ | 这回和说明 |
|------------|-------|
|------------|-------|

| 设置命令 | 单路连接时<br>AT+CIPCLOSE= <id></id>                                                                                            | 返回:<br>CLOSE OK                                         |
|------|----------------------------------------------------------------------------------------------------|---------------------------------------------------------|
|      | 多路连接时<br>AT+CIPCLOSE= <n>[,<id>]</id></n>                                                                                  | 返回:<br><n>,CLOSE OK</n>                                 |
| 执行命令 | AT+CIPCLOSE                                                                                                    | 如果关闭成功,返回:<br>CLOSE OK<br>如果关闭失败,返回:<br>ERROR           |
| 测试命令 | AT+CIPCLOSE?                                                                                                    | 返回:<br>OK                                               |
| 注意事项 | <ul> <li>执行命令只对单链接有效,多链接模式</li> <li>执行命令AT+CIPCLOSE 只有在TCP/U<br/>否则会认为关闭失败返回ERROR</li> <li>单路连接模式下,关闭后的状态为IP Cl</li> </ul> | 下返回ERROR<br>JDP CONNECTING或CONNECT OK状态下才会关闭连接,<br>_OSE |

| 参数        | 定义       | 取值       | 对取值的说明     |
|-----------|----------|----------|------------|
| <id></id> | 关闭模式     | <u>0</u> | 慢关(缺省值)    |
|           |          | 1        | 快关         |
| <n></n>   | Link No. | 0~7      | 整数型,表示连接序号 |

### 3.4.6 获取本地 IP 地址: AT+CIFSR

语法规则:

| 命令类型 | 语法         | 响应和说明 |                                                       |
|------|------------|-------|-------------------------------------------------------|
| 执行命令 | AT+CIFSR   | 响应    | + CIFSR: <ip address=""><br/>OK<br/>或者<br/>ERROR</ip> |
| 测试命令 | AT+CIFSR=? | 响应    | ОК                                                    |

| 参数                   | 定义                   | 取值 | 对取值的说明 |
|----------------------|----------------------|----|--------|
| <ip address=""></ip> | 本机目前的 IP 地址(station) |    |        |

#### 3.4.7 配置为服务器:

# 如何使用 AT 指令与服务器交互

简介:该服务器是 UDP 中转服务器,提供广域网的 UDP 中转服务。用户无需在局域网内进行端口映射操作,NAT 会自动完成这一切。用户使用以下方法,可以在世界上任何可以连接公网的地方,进行一对一的 UDP 通信。

服务器为免费测试版本,域名或 IP 地址随时可能会发生变更。如果用户需要自己部署服务器,请联系安信 可科技。

#### 基本概念:

1:注册用户 A发送 {"type":"signin", "name": "UserNameA", "password": "12345"} B 发送 {"type": "signin", "name": "UserNameB", "password": "54321"} 2:进入透传模式 A发送 {"type":"connect","from":"UserNameB","to":"UserNameA","password":"12345"} 或者 B 发送 {"type":"connect", "from": "UserNameA", "to": "UserNameB", "password": "54321"} 任意一人发送,两个人将会同时进入透传模式,期中 password 是对方的密码。 此时双方都可以得到对方的 IP 地址,建议此时进行 UDP 打洞,若打洞失败,请使用服务器转发。 如果不了解 P2P,此时可以直接使用服务器透传而无需考虑如何 P2P. 3.断开服务器连接 A、B任意一人发送 {"type":"disconnect"} 两个人将会同时退出透传模式。 4.注销用户 A发送 {"type": "signout", "name": "UserNameA", "password": "12345"} B发送 {"type":"signout", "name": "UserNameB", "password": "54321"} 5.服务器地址

iot.ai-thinker.com:5001

#### 使用方法:

1.连接就近的一个可以访问公网的 Wi-Fi 路由器

| ▶ sscom4.2测试版,作者:聂小猛(丁丁),Email:mcu52@163.com,2007/9                                                                                                    |       | ×    |
|----------------------------------------------------------------------------------------------------|-------|------|
| ?tX — B依\$<`dLE?<`dH&]p糎蓆\$?⊙K9@建了<br>[Vendor:www.ai—thinker.com Version:0.9.2.4]                                                                                                    |       | ^    |
| ready<br>AT+CWMODE=1                                                                                                    |       |      |
| OK<br>AT +CWLAP<br>*CWLAP: (0, "CERNET", -88, "00:14: a5:07:c7:70", 1)<br>*CWLAP: (0, "CERNET", -90, "00:14: a5:08:0d:10", 1)<br>+CWLAP: (0, "CMCC-EDU", -81, "3c: e5: a6:5f:35:30", 6)<br>+CWLAP: (4, "LACOM", -57."ec:17:2f:85:77:b6", 6)<br>+CWLAP: (0, "CMCC-AUTO", -80, "3c: a5: a6:5f:35:31", 6)<br>*CWLAP: (0, "CERNET", -90, "00:14: a5:07:ef:50", 6)<br>+CWLAP: (0, "CLNIDT , -90, "00:14: a5:07:ef:50", 6)<br>+CWLAP: (0, "CLNIDT , -88, "00:14: a5:07:f3:10", 11)<br>+CWLAP: (0, "CERNET", -88, "00:14: a5:07:f3:10", 11)<br>*CWLAP: (4, "TP-LINK_BE635C", "34, "28:2c:b2:be:63:5c", 12)<br>OK<br>AT +CWJAP="TP-LINK_BE635C", "1ab128128128" |       |      |
| OK                                                                                                    |       | ~    |
| 打开文件 文件名 发送文件 停止 保存窗口 清除窗口                                                                                                    | 帮助 -  | 扩展   |
| 串口号 C0003 ・       关闭串口       ● 「HEX显示       ESP8266WIFI模块20元, 加99群120693138         波特率 9600 ・       ● HEX发送       ☆抑访问大虾论坛! 众多大虾等着你!         数据位 8       ● DTR 「 RTS ▼ 发送新行                                                                                                    |       |      |
| www.daxia.cor \$:65 R:676 COM3已打开 9600bps,8,1,无校验,无流控 CTS=(                                                                                                    | DSR=0 | RLSE |

具体操作步骤如下:

第一步:进入 STA 模式 (CWMODE=1) 或者 AP+STA 模式 (CWMODE=3),此时以 STA 模式为例子: AT+CWMODE=1

第二步:列出周围的 AP SSID (可选):

AT+CWLAP

第三步:连接 AP 接入公网:

AT+CWJAP="SSID","PASSWORD"

#### 2.使用 AT 指令操作服务器

| ▶ sscom4.2测试版,作者:聂小猛(丁丁),Email:mcu52@163.com,2007/9 - □                                                                                                    | × .  |
|----------------------------------------------------------------------------------------------------|------|
| LAT+CIFSR趣1或點 總、注意論\$>dd9-h\$4???bl馏XX赛?<br>[Vendor:www.ai=thinker.com Version:0.9.2.4]                                                                                          | ^    |
| ready<br>AT+CIFSR<br>0, 0, 0                                                                                                    |      |
| 0K<br>AT+CIFSR<br>0. 0. 0                                                                                                    |      |
| 0K<br>AT+CIFSR<br>192.168.1.117                                                                                                    |      |
| 0K<br>AT+CIPSTART="UDP", "114.215.154.114", 5001                                                                                                    | 1    |
| OK<br>AT+CIFMODE=1                                                                                                    |      |
| OK<br><sup>L</sup> AT+CIPSEND                                                                                                    |      |
| )Success!                                                                                                    | ~    |
| 打开文件 文件名 发送文件 停止 保存窗口 清除窗口 帮助                                                                                                    | 」扩展  |
| 串口号 COM3 ▼       美闭串口       ● FEX显示       ESP6266WIFI模块20元, h090群120693138         波特率 9600 ▼       FHEX发送       ☆抑访问大虾论坛! 众多大虾等著你!         数据位 8       ●       DTB □ BTS ▼ 发送新行 |      |
| www.daxia.cor S:3134 R:1175 COM3已打开 9600bps,8,1,无校验,无流控 CTS=0 DSR=0                                                                                                    | RLSC |

#### 具体操作步骤如下:

第一步:查看是否获得 IP 地址: AT+CIFSR 第二步:打开一个 UDP 连接 (方法不仅限于此, 仅供参考): ping iot.ai-thinker.com,得到 IP 地址 114.215.154.114(这个 IP 可能会变). (下个版本不需要这样做,固件将会完成 DNS 解析) AT+CIPSTART="UDP","114.215.154.114",5001 第三步:开启透传模式: AT+CIPMODE=1 第四步:开始传输数据: AT+CIPSEND 第五步:注册服务器 {"type":"signin", "name": "ai-thinker", "password": "12345"} 第六步:发起网际连接 {"type":"connect", "from":"ai-thinker", "to":"anyone", "password":"anyonePassword"} 第七步:开始网际透传 若连接成功此时发送任意数据(除了["type":"disconnect"}),接收方会收到发送的数据。 第八步:断开网际连接 {"type":"disconnect"} 第九步:注销用户

{"type":"signout","name":"ai-thinker","password":"12345"}

### 3.4.8 选择 TCPIP 应用模式: AT+CIPMODE

语法规则:

| 命令类型 | 语法                        | 返回                      |
|------|---------------------------|-------------------------|
| 设置命令 | AT+CIPMODE= <mode></mode> | ОК                      |
| 查询命令 | AT+CIPMODE?               | +CIPMODE: <mode></mode> |

参数定义:

| 参数            | 定义         | 取值       | 对取值的说明       |
|---------------|------------|----------|--------------|
| <mode></mode> | TCPIP 应用模式 | <u>0</u> | 非透明传输模式,缺省模式 |
|               |            | 1        | 透明传输模式       |

### 3.4.9 设置服务器主动断开的超时时间: AT+CIPSTO

| 命令类型 | 语法                                      | 返回和说明                                  |
|------|-----------------------------------------|----------------------------------------|
| 设置命令 | AT+CIPSTO= <server timeout=""></server> | ОК                                     |
| 查询命令 | AT+CIPSTO?                              | + CIPSTO: <server timeout=""></server> |

参数定义:

| 参数                           | 定义         | 取值                | 对取值的说明                 |
|------------------------------|------------|-------------------|------------------------|
| <server timeout=""></server> | 用来设置服务器主动断 | <u>0</u> ~28800(s | 用本命令设置好超时时间后,服务器到时间就断开 |
|                              | 开连接的超时时间   | )                 | 连接。                    |

### 3.4.10 设置波特率: AT+CIOBAUD

语法规则:

| 命令类型 | 语法                        | 返回和说明 |
|------|---------------------------|-------|
| 设置命令 | AT+CIOBAUD= <rate></rate> | 返回:   |
|      |                           | ОК    |

默认波特率是9600

| 参数       | 定义             | 取值       | 对取值的说明 |
|----------|----------------|----------|--------|
|          |                | <u>0</u> | 自适应波特率 |
|          |                | 110      |        |
|          |                | 300      |        |
|          |                | 1200     |        |
|          |                | 2400     |        |
|          |                | 4800     |        |
|          | 波特率,<br>单位 bps | 9600     |        |
| _        |                | 14400    |        |
| < rate > |                | 19200    |        |
|          |                | 28800    |        |
|          |                | 38400    |        |
|          |                | 57600    |        |
|          |                | 115200   |        |
|          |                | 230400   |        |
|          |                | 460800   |        |
|          |                | 921600   |        |

# 4. 产品试用

- (1) 淘宝店铺: <u>深圳市安信可科技</u>
- (2) 技术讨论 QQ 群: 185323735
- (3) 技术支持论坛: <u>物联世界</u>